# **E-BUSINESS INTERCHANGE ZONE SAC**

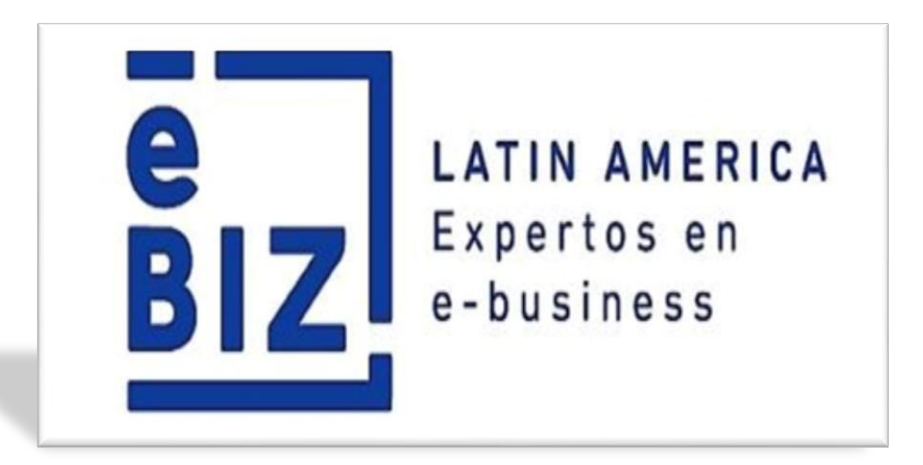

## **MANUAL DE USUARIO**

# MÓDULO DE PRE REGISTRO – COMPROBANTE DE PAGO

|                                                | EBIZ LATIN AMERICA – GERENCIA COMERCIAL                                                             |                 |
|------------------------------------------------|----------------------------------------------------------------------------------------------------|-----------------|
| BIZ LATIN AMERICA<br>Expertos en<br>e-business | MANUAL DE USUARIO – MÓDULO DE PRE REGISTRO – COM<br>DE PAGO                                         | MPROBANTE       |
|                                                | DENOMINACIÓN: Manual de Usuario Proveedor de Módulo<br>Módulo De Pre Registro – Comprobante De Pago | VERSIÓN:<br>2.0 |

## <u>ÍNDICE</u>

| ÍNDICE                                                    | 2   |
|-----------------------------------------------------------|-----|
| INTRODUCCIÓN                                              | _ 3 |
| INGRESO AL MÓDULO DE PRE REGISTRO DE COMPROBANTES DE PAGO | _ 4 |
| IMPRESIÓN DEL COMPROBANTE DE PAGO                         | _ 5 |

### E LATIN AMERICA Expertos en e-business

#### EBIZ LATIN AMERICA – GERENCIA COMERCIAL

#### MANUAL DE USUARIO – MÓDULO DE PRE REGISTRO – COMPROBANTE DE PAGO

DENOMINACIÓN: Manual de Usuario Proveedor de Módulo Módulo De Pre Registro – Comprobante De Pago VERSIÓN: 2.0

#### Introducción:

El Módulo de Pre-Registro de Comprobantes de Pago le permitirá dar a conocer a sus clientes de manera anticipada la información de sus facturas; agilizando la transmisión de información, optimizando (en tiempo y recursos) el proceso de facturación y cobranza gracias a la integración de sus documentos. Cabe indicar que solo se podrán registrar 02 tipos de comprobantes: Facturas (Físicas y Electrónicas) y Recibos por Honorarios.

Esta información se actualizará directamente en el ERP de su cliente, y será validada previamente, mediante la información publicada: confirmación de mercadería ingresada (guías electrónicas), y aceptación de servicios.

Para ser partícipe de los beneficios de este módulo siga los siguientes pasos:

#### <u> Paso 1:</u>

Ingresar a la página: <u>www.b2mining.com.</u> En caso de no contar con un usuario asignado, puede solicitarlo a *soluciones@ebizlatin.com* o comunicarse al 518-3360 - Opción 1 o anexo: 601

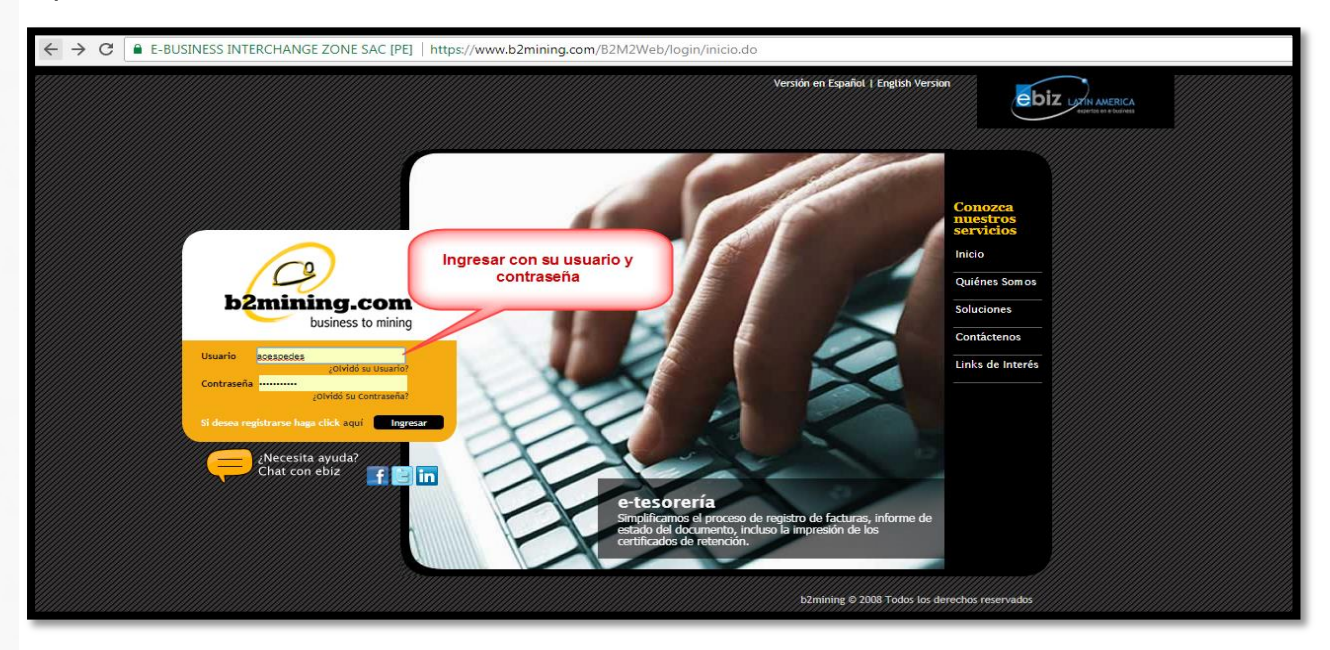

#### <u> Paso 2:</u>

Se procederá a visualizar el inicio de la plataforma, aquí podrá interactuar con diversas publicaciones (**Comunicados**) de vuestros clientes y material interactivo (**Apoyo**).

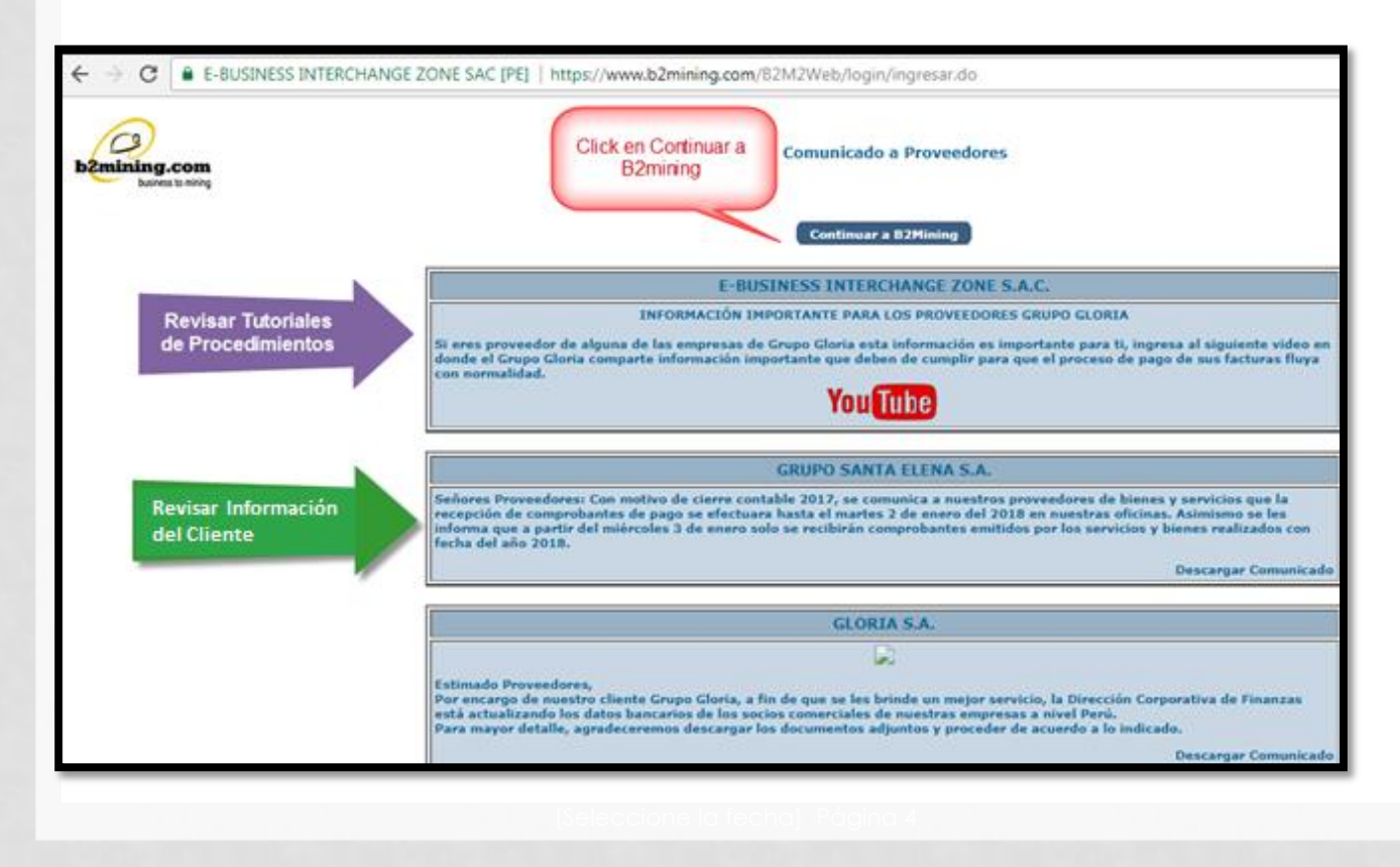

#### <u> Paso 3:</u>

Del presente Menú de opciones, seleccionar **Comprobante de pago** y proceder a **Registrar** su factura.

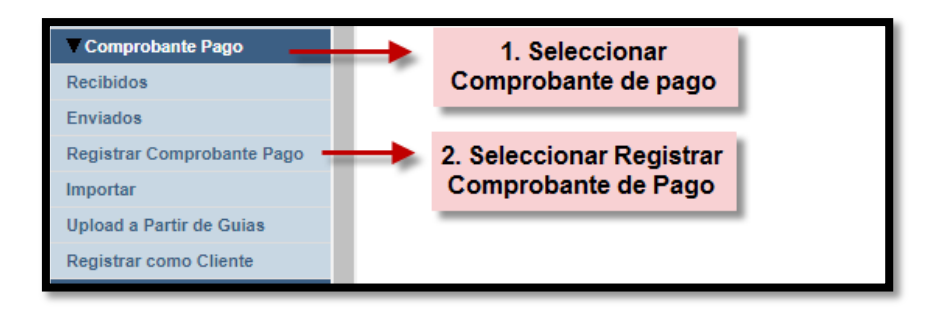

#### Paso 4:

Seleccionar el **Tipo de Comprobante** a Emitir, seguidamente de la opción **Buscar**. Aquí le aparecerá una nueva ventana en la cual **usted como Proveedor** va a realizar la búsqueda mediante el **RUC de su Cliente** (*Razón Social o RUC Cliente a quien usted va a Facturar*).

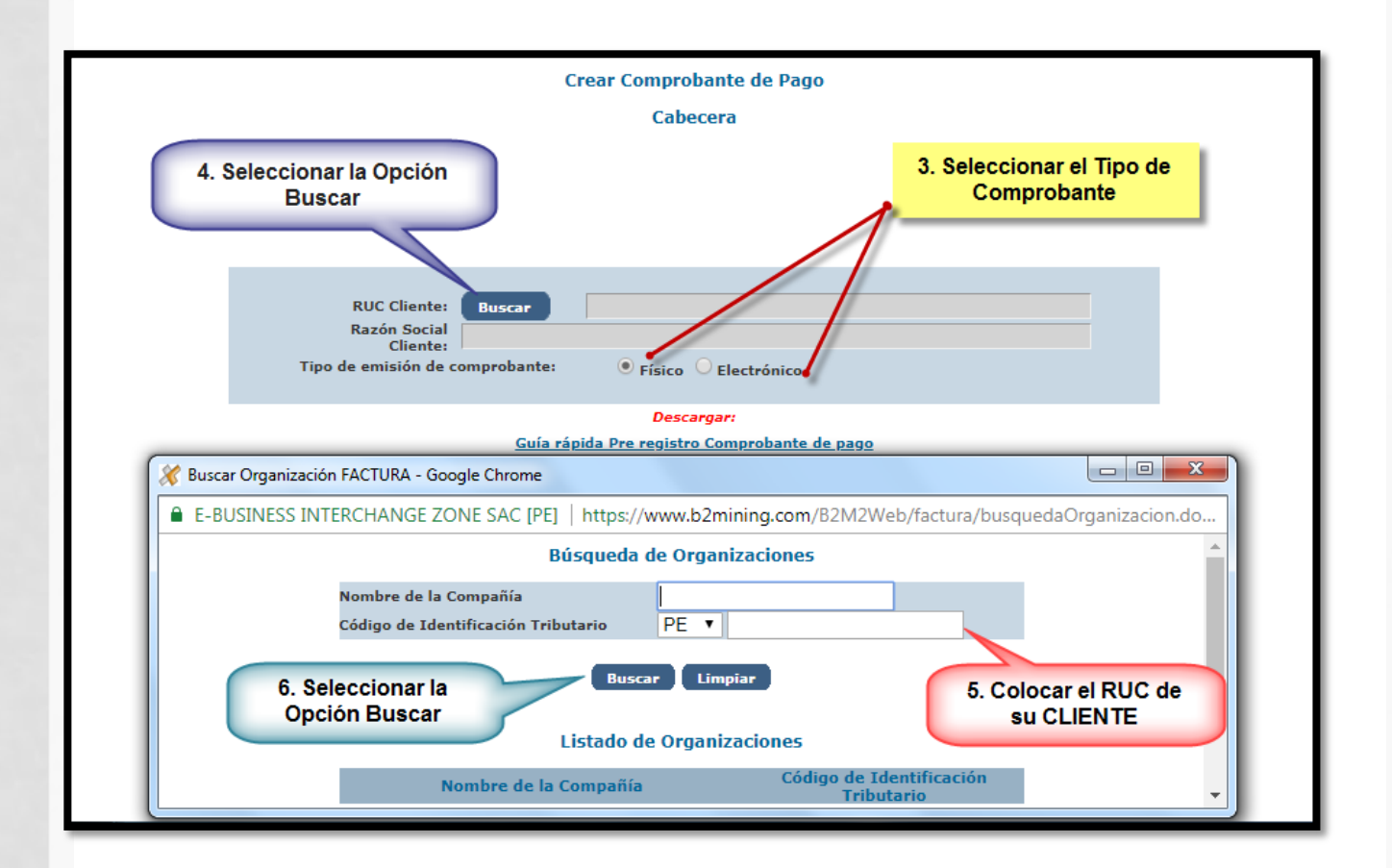

#### <u> Paso 5:</u>

Proceder a Seleccionar la "Razón Social de su Cliente".

| 💥 Buscar Organización FACTURA - Google Chrome                                                   |
|-------------------------------------------------------------------------------------------------|
| E-BUSINESS INTERCHANGE ZONE SAC [PE]   https://www.b2mining.com/B2M2Web/factura/crearFactura.do |
| Búsqueda de Organizaciones                                                                      |
| Nombre de la Compañía                                                                           |
| Código de Identificación Tributario PE 🔻                                                        |
| 7. Seleccionar a su<br>Cliente Listado de Organizaciones                                        |
| Nonbre de la Compañía 🛆 Código de Identificación<br>Tributario                                  |
| GLORIA S.A. PE20100190797                                                                       |
| A Página 1 de 1 > >>                                                                            |
|                                                                                                 |

#### <u> Paso 6:</u>

Automáticamente aparecerá los **datos de su Cliente** *(Corroborar la información).* Seguido a ello, seleccionar el tipo de comprobante que va a emitir:

Opciones a Elegir:

- Guía de Materiales: Cuando va a registrar una Guía por mercadería que ha dejado en el almacén de su cliente.
- Aceptación de Servicios: Cuando va a registrar una Servicio que ha realizado para su cliente.

| RUC Cliente: Buscar<br>Razón Social         |                                           | PE20100190797<br>GLORIA S.A.                                     |
|---------------------------------------------|-------------------------------------------|------------------------------------------------------------------|
| Cliente:<br>Tipo de emisión de comprobante: | ● Físico O Electrónico                    |                                                                  |
|                                             | Descargar:                                |                                                                  |
| <u>Guía ráp</u>                             | <u>ida Pre registro Comprobante de pa</u> | 8. Verificar los datos de la<br>empresa a quien va a<br>Facturar |
| Guia de Materi                              | iales Aceptados Aceptacion de S           | Servicios                                                        |
|                                             |                                           | 9. Seleccionar la opción de<br>Guías o Servicios                 |

#### <u> Paso 7:</u>

Al seleccionar la opción anterior, los direccionará a una nueva página en la cual debe proceder a Pre Registrar su Factura. Ingresar su **número de Factura**, seleccionar **Tipo de Documento**, la **Fecha de emisión** y el **Tipo de moneda**. Los

Tipo de documentos:

- Factura Física o Electrónica
- Recibo por Honorario

| *campos obligatorios     |                                        | _                       |                                 |            |                           |                   |             |
|--------------------------|----------------------------------------|-------------------------|---------------------------------|------------|---------------------------|-------------------|-------------|
| Tipo de emisión de o     | comprobante: 🖲 Físico 🔾 Elec           | trónico                 | 10. Ingresar N de Factu         | ira        |                           |                   |             |
| *No Comprobante<br>Pago: | · ·                                    | *RUC Cliente:           | PE20100190797                   |            | *Razón Social<br>Cliente: |                   | GLORIA S.A. |
| Fecha de Emisión:        | 1 🔻 Ene 🔻 2018 🧮                       | Tipo Documento:         | Factura 🔹                       | -          | 11. Seleccionar           | Tipo de Documento |             |
| *Moneda:                 | Seleccione Moneda 🔻                    | Sub istal:              | Factura<br>Recibo por Honorario |            | Total Descuento:          |                   |             |
| Tipo de Impuest          | t <b>o:</b><br>ula por defecto al 18%. |                         | 12. Registrar fecha de su fac   | tura emiti | ida                       |                   |             |
| *Impuesto 1:             | 0.0000                                 | 13. Selecci             | ionar el Tipo de Moneda         |            | Impuesto 3:               |                   |             |
| *Importe Total:          | 0.0000                                 | Importe<br>Referencial: |                                 |            | Observaciones:            |                   | 1           |
|                          |                                        |                         |                                 |            |                           |                   |             |

#### Paso 8:

Proceder a cargar archivo en formato XML y archivo pdf, según lo solicitado por su cliente. Después de ello, seleccionar **Añadir Guía o Añadir Conformidad** (Depende de la opción que eligió en el paso 6) y le aparecerá otra ventana.

|                                                    |                                                     |                                      |                            |              | Cargar Arc     | chivos               |                               |                              |                      |                       |
|----------------------------------------------------|-----------------------------------------------------|--------------------------------------|----------------------------|--------------|----------------|----------------------|-------------------------------|------------------------------|----------------------|-----------------------|
| Paso 1: Selecc<br>Paso 2: Selecc<br>Solo se acepta | ionar archivo.<br>ionar opción "(<br>n archivos con | Cargar Archivo".<br>extensión .pdf y | .xml                       |              |                |                      |                               |                              |                      |                       |
| Archivo:                                           | Sele                                                | ccionar archivo                      | Ningún archivo             | seleccionado |                |                      |                               |                              | Conservational State |                       |
| Descripción:                                       |                                                     |                                      |                            |              |                |                      |                               |                              | Cargar Archivo       |                       |
|                                                    | 14. C<br>los fo                                     | argar los doo<br>rmatos corre        | cumentos en<br>spondientes |              | Detal          | e 15. Se<br>Guia     | eleccionar Ai<br>a o Conformi | ñadir<br>dad                 |                      |                       |
|                                                    |                                                     |                                      |                            |              | Añadir de Guía | Eliminar             |                               |                              |                      |                       |
|                                                    | No. Item                                            | No. Guía                             | No. Orden de<br>Compra     | Num. Item OC | No. de Parte   | Descripción del Prod | ucto Pr                       | ecio Unitario<br>Referencial | Cantidad             | Importe Total<br>Item |
|                                                    |                                                     |                                      |                            |              |                |                      |                               |                              |                      |                       |

#### <u> Paso 9:</u>

En la presente Ventana debe de realizar la búsqueda mediante el número de orden de Compra, seleccionar un rango de fechas y seleccionar Buscar. Seguido a ello en la parte de abajo les aparecerá el listado de guías o conformidades que están relacionadas a la Orden de Compra.

Seleccionar la guía o conformidad que desea anexar a su Factura.

|     |                            |                                         | Añadir                                    | de Guía           |                     |                                           |
|-----|----------------------------|-----------------------------------------|-------------------------------------------|-------------------|---------------------|-------------------------------------------|
|     |                            | Aceptación de Serv                      | icios:                                    |                   |                     |                                           |
|     |                            | Número de Orden o                       | le Compra:                                | -                 |                     | o. Ingresar su N de<br>Orden de Compra    |
|     |                            | Fecha emisión Des                       | de:                                       | 11 ▼ Abr ▼ 2      | 018 🔳 🥄             |                                           |
|     |                            | Fecha emisión Has                       | ta:                                       | 11 V May V 2      | 018 🔳 🧪             | 17. Ingresar el                           |
|     |                            | Estado:                                 |                                           | Seleccione Est    | ado 🔻               | para la búsqueda                          |
|     | 1                          | Solo aparecerán gu<br>moneda que el com | iías que tenga algun<br>probante de pago. | a Órden de compra | con la misma        |                                           |
| 18. | Seleccionar                | Buscar 📒                                | Buscar                                    | Limpiar           | 19. Sele            | eccionar la Guía o                        |
| _   |                            |                                         | Listado                                   | de Guías          | conform             | nidad a Facturar .                        |
|     | Aceptación de<br>Servicios | Tipo de Guía                            | Estado                                    | Cliente           | Fecha de<br>Emisión | Fecha de<br>inicio de<br>Trasla de Arribo |
|     | 070-0239204                | Materiales                              | Activa                                    | GLORIA S.A.       | 11/04/2018          |                                           |
|     | 070-0238959                | Materiales                              | Activa                                    | GLORIA S.A.       | 11/04/2018 🦊        |                                           |
|     | 070-0239174                | Materiales                              | Activa                                    | GLORIA S.A.       | 11/04/2018          |                                           |
|     | 070-0239171                | Materiales                              | Activa                                    | GLORIA S.A.       | 11/04/2018          |                                           |
|     | 070-0239170                | Materiales                              | Activa                                    | GLORIA S.A.       | 11/04/2018          |                                           |
|     | 070-0239205                | Materiales                              | Activa                                    | GLORIA S.A.       | 11/04/2018          |                                           |
|     | 070-0239172                | Materiales                              | Activa                                    | GLORIA S.A.       | 11/04/2018          |                                           |
|     | 070-0239176                | Materiales                              | Activa                                    | GLORIA S.A.       | 11/04/2018          |                                           |
|     | 070-0239206                | Materiales                              | Activa                                    | GLORIA S.A.       | 11/04/2018          |                                           |
|     | 070-0238660                | Materiales                              | Activa                                    | GLORIA S.A.       | 11/04/2018          |                                           |
|     |                            | <<                                      | Página 1                                  | de 41 >           | >>                  |                                           |

• Le aparecerá un recuadro de confirmación , proceder a **Aceptar** de ser la **guía o conformidad** que seleccionó en el paso anterior. Seleccionar **Añadir a Factura** como muestra de confirmación.

| P<br>F<br>E<br>S | www.b2mini<br>Adicionará pro<br>21. | ng.com dice<br>oductos al Comprob<br>Seleccionar<br>aceptar | ante de Pago. ¿Dese<br>Acepta | ea continuar?<br>r Cancelar |                                   |                                |
|------------------|-------------------------------------|-------------------------------------------------------------|-------------------------------|-----------------------------|-----------------------------------|--------------------------------|
|                  |                                     | Listado                                                     | de Guías                      |                             |                                   |                                |
| e                | Tipo de Guía                        | Estado                                                      | Cliente                       | Fecha de<br>Emisión         | Fecha de<br>inicio de<br>Traslado | Fecha<br>Probable<br>de Arribo |
|                  | Materiales                          | Activa                                                      | GLORIA S.A.                   | 11/04/2018                  |                                   |                                |
|                  | Materiales                          | Activa                                                      | GLORIA S.A.                   | 11/04/2018                  |                                   |                                |
| ł.               | Materiales                          | Activa                                                      | GLORIA S.A.                   | 11/04/2018                  |                                   |                                |
|                  | Materiales                          | Activa                                                      | GLORIA S.A.                   | 11/04/2018                  |                                   |                                |
|                  | Materiales                          | Activa                                                      | GLORIA S.A.                   | 11/04/2018                  |                                   |                                |
|                  | Materiales                          | Activa                                                      | GLORIA S.A.                   | 11/04/2018                  |                                   |                                |
| -                | Materiales                          | Activa                                                      | GLORIA S.A.                   | 11/04/2018                  |                                   |                                |
|                  | Materiales                          | Activa                                                      | GLORIA S.A.                   | 11/04/2018                  |                                   |                                |
|                  | Materiales                          | Activa                                                      | GLORIA S.A.                   | 11/04/2018                  |                                   |                                |
|                  | Materiales                          | Activa                                                      | GLORIA S.A.                   | 11/04/2018                  |                                   |                                |
|                  | <                                   | Página 1                                                    | de 41 >                       | >>                          |                                   | _                              |
|                  |                                     | Añadir a Factu                                              | ra Cancelar                   | - 20. Aña                   | dir a factu                       | ra.                            |

#### Paso 10:

En la presente página podrá visualizar el Pre Registro con los datos llenos, proceder a verificar la información que se encuentra dentro de los recuadros de color rojo. Si la información es correcta, seleccionar la opción **Guardar y Enviar**.

Seleccionar **Regresar** si la información que visualiza es incorrecta.

|                                                                                  |                                                             | _                        |                          |                                    |                            |                  |                  |
|----------------------------------------------------------------------------------|-------------------------------------------------------------|--------------------------|--------------------------|------------------------------------|----------------------------|------------------|------------------|
| Tipo de emisión de com                                                           | probante: 🖲 Físico 🕛 Electrónico                            | 2                        |                          |                                    |                            |                  |                  |
| *No Comprobante<br>Pago:                                                         | 001 - 0005879                                               | *RUC Cliente:            | PE2010019                | 0797                               | *Razón Social Cliente:     |                  | GLORIA S.A.      |
| Fecha de Emisión:                                                                | 1 V May V 2018                                              | Tipo Documento:          | Factura 🔹                |                                    |                            |                  |                  |
| *Moneda:                                                                         | PEN V                                                       | SubTotal:                | 29654.3700               |                                    | Total Descuento:           |                  |                  |
| <b>Tipo de Impuesto:</b><br>El impuesto 1 se calcula p                           | or defecto al 18%.                                          |                          |                          |                                    |                            |                  |                  |
| *Impuesto 1:                                                                     | 5337.7866                                                   | Impuesto 2:              |                          |                                    | Impuesto 3:                |                  |                  |
| *Importe Total:                                                                  | 34992.1566                                                  | Importe Referencial:     |                          |                                    | Observaciones:             |                  |                  |
| Paso 1: Seleccionar arch<br>Paso 2: Seleccionar opci<br>Solo se aceptan archivos | ivo.<br>ón "Cargar Archivo".<br>: con extensión .pdf y .xml |                          | Cargar Archi             | VOS                                |                            |                  |                  |
| Archivo:                                                                         | Seleccionar archivo Ningún                                  | archivo seleccionado     |                          |                                    |                            | Cargar Archivo   |                  |
| Descripción:                                                                     |                                                             |                          | Eliminar                 |                                    |                            |                  | ,                |
|                                                                                  |                                                             |                          |                          |                                    | 22. Seleccionar la         | a opción Guardar | y Enviar.        |
|                                                                                  |                                                             |                          | Detalle                  |                                    | *                          |                  |                  |
|                                                                                  |                                                             |                          | Añadir de Guía           | Eliminar                           |                            |                  |                  |
| î 🗌 No. Item                                                                     | No. Guía No. Orden de                                       | Compra Num. N<br>Item OC | o. de Parte Desc         | ripción del Producto               | recio Unitario Referencial | Cantidad Im      | porte Total Item |
| 0 1 07                                                                           | 70-0238959 442626677                                        | 00080                    | H1503099 CAJ             | JA BONGU MOD.<br>BABY X 48 - M4 // | 1.1800                     | 25150.0000       | 29654.3700       |
|                                                                                  |                                                             | Gu                       | ardar Borrador 🔰 Guardar | & Enviar Regresar                  |                            |                  |                  |

• Le aparecerá un cuadro de confirmación, de ser la información correcta proceder a seleccionar **Aceptar** caso contrario poner **Cancelar**.

| www.b2mining.com dice                               |          |
|-----------------------------------------------------|----------|
| Se enviara el Comprobante de Pago. Desea continuar? |          |
| 23. Seleccionar Aceptar                             | Cancelar |
|                                                     |          |

• Después de ello, le aparecerá otro anuncio de confirmación con los montos que aparecen en la factura. Si los montos son los correctos o iguales a su factura proceder a **Aceptar**.

| www.b2mining.com dice<br>Confirme que la siguiente informació | on es correcta:  |
|---------------------------------------------------------------|------------------|
| SubTotal :29654.3700<br>IGV :5337.7866<br>Total :34992.1566   |                  |
| 24. Verificar los Montos<br>y Aceptar                         | Aceptar Cancelar |

#### Paso 11:

A continuación, aparecerá el último anuncio de confirmación en el cual nos permite **Pre visualizar el Comprobante de Pago**. Verificar su número de Factura, la fecha de emisión y los montos correspondientes, de ser los correctos **Confirmar**.

|                                                                                                    | www.b2min                                 | ing.com di<br>se muestra u                                           | ice<br>Ina Previsualización del Compro                                                                    | bante de Parro.                               |                                  |                                                                 |                                                                                                    |
|----------------------------------------------------------------------------------------------------|-------------------------------------------|----------------------------------------------------------------------|----------------------------------------------------------------------------------------------------|-----------------------------------------------|----------------------------------|-----------------------------------------------------------------|----------------------------------------------------------------------------------------------------|
|                                                                                                    | seleccione Con                            | firmar para co                                                       | ina revisualización del comple                                                                            | Aceptar                                       |                                  |                                                                 |                                                                                                    |
|                                                                                                    |                                           |                                                                      | Detalle del Comprobante de Pa                                                                             | ago                                           |                                  |                                                                 |                                                                                                    |
|                                                                                                    | L <b>S.A.</b>                             |                                                                      | TRUPAL S.A.                                                                                               |                                               | RU                               | IC Nº PE2041845<br>Factura<br>001-0005879                       | 53177                                                                                                  |
| Datos Generales:                                                                                                    |                                           |                                                                      |                                                                                                    |                                               |                                  |                                                                 |                                                                                                    |
| Cliente: GLORIA S.A.<br>Fecha de Emision: 01/05/2018                                                                            |                                           | RUC Nº: PE2<br>Guias de De                                           | spacho: 070-0238959                                                                                       | Estado:                                       |                                  |                                                                 |                                                                                                    |
| Orden de Compra/Servicio/Contrato:                                                                                              | 4426266770                                | -                                                                    |                                                                                                    |                                               |                                  |                                                                 |                                                                                                    |
| orden de compra/servició, contrator                                                                                             | 4426266770                                |                                                                      |                                                                                                    |                                               |                                  |                                                                 |                                                                                                    |
| Fecha Prog. de Pago:                                                                                                    | 4426266770                                | Fecha de Ve                                                          | encimiento:                                                                                               | Fecha de                                      | Recepcion:                       | Fech                                                            | a de Registro:                                                                                         |
| Fecha Prog. de Pago:<br>Documento ERP:                                                                                          | 4425255770                                | Fecha de Ve<br>Forma de Pa                                           | ncimiento:<br>ago:                                                                                        | Fecha de<br>Moneda:                           | Recepcion:<br>PEN                | Fech                                                            | a de Regist <del>r</del> o:                                                                            |
| Fecha Prog. de Pago:<br>Documento ERP:                                                                                          | 4426266770                                | Fecha de Ve<br>Forma de Pa                                           | encimiento:<br>ago:<br>Detalle                                                                            | Fecha de<br>Moneda:                           | Recepcion:<br>PEN                | Fech                                                            | a de Registro:                                                                                         |
| Fecha Prog. de Pago:<br>Documento ERP:<br>No. Item Num. Guía                                                                    | Num. OC                                   | Fecha de Ve<br>Forma de Pa<br>Num. Item<br>OC                        | ago:<br>Detalle<br>Descripción del Producto                                                               | Fecha de<br>Moneda:<br>Cantidad               | PEN<br>PEN                       | Fech.<br>srio Referencial                                       | a de Registro:<br>Importe Total Item                                                                   |
| Fecha Prog. de Pago:<br>Documento ERP:<br>No. Item Num. Guía<br>1 070-0238959                                                   | Num. OC<br>4426266770                     | Fecha de Ve<br>Forma de Pa<br>Num. Item<br>OC                        | encimiento:<br>ago:<br>Detalle<br>Descripción del Producto<br>CAJA BONGU MOD. BABY X 48 - M4<br>(C.650-E) | Fecha de<br>Moneda:<br>Cantidad<br>25150.0000 | Recepcion:<br>PEN<br>Precio Unit | Fech:                                                           | a de Registro:<br>Importe Total Item<br>29,654.3700                                                    |
| Fecha Prog. de Pago:<br>Documento ERP:<br>No. Item<br>1 070-0238959<br>25. Pre Visual                                           | Num. OC<br>4426266770                     | Fecha de Ve<br>Forma de Pa<br>Num. Item<br>OC<br>00080               | encimiento:<br>ago:<br>Detalle<br>Descripción del Producto<br>CAJA BONGU MOD. BABY X 48 - M4<br>(C.650-E) | Fecha de<br>Moneda:<br>Cantidad<br>25150.0000 | Recepcion:<br>PEN<br>Precio Unit | Fech<br>rio Referencial<br>1.1800<br>Sub-Total<br>Total         | a de Registro:<br>Importe Total Item<br>29,654.3700<br>PEN 29,654.37<br>PEN 5,337.79<br>PEN 34,992.16  |
| Fecha Prog. de Pago:<br>Pocumento ERP:<br>No. Item<br>1 070-0238959<br>25. Pre Visual                                           | Num. OC<br>4426266770                     | Fecha de Ve<br>Forma de Pa<br>Num. Item<br>OC<br>00080               | encimiento:<br>ago:<br>Detalle<br>Descripción del Producto<br>CAJA BONGU MOD. BABY X 48 - M4<br>(C.650-E) | Fecha de<br>Moneda:<br>Cantidad<br>25150.0000 | Recepcion:<br>PEN<br>Precio Unit | Fech<br>ario Referencial<br>1.1800<br>Sub-Total<br>IGV<br>Total | a de Registro:<br>Importe Total Item<br>29,654.3700<br>PEN 29,654.37<br>PEN 29,654.37<br>PEN 34,992.16 |
| Fecha Prog. de Pago:<br>Documento ERP:<br>No. Item Num. Guía<br>1 070-0238959<br>25. Pre Visual                                 | Num. OC<br>4426266770                     | Fecha de Ve<br>Forma de Pa<br>Num. Item<br>OC<br>00080               | ago:<br>Detalle<br>Descripción del Producto<br>CAJA BONGU MOD. BABY X 48 - M4<br>(C.650-E)                | Fecha de<br>Moneda:<br>Cantidad<br>25150.0000 | Recepcion:<br>PEN<br>Precio Unit | Fech<br>rio Referencial<br>1.1800<br>Sub-Total<br>IGV<br>Total  | a de Registro:<br>Importe Total Item<br>29,654.3700<br>PEN 29,654.37<br>PEN 5,337.79<br>PEN 34,992.16  |
| Fecha Prog. de Pago:<br>Pocumento ERP:<br>No. Item<br>1 Num. Guía<br>070-0238959<br>25. Pre Visual<br>26. Se proce<br>Registro, | Num. OC<br>4426266770<br>Iización Sin ERF | Fecha de Ve<br>Forma de Pa<br>Num. Item<br>OC<br>00080<br>P emitido. | encimiento:<br>ago:<br>Detalle<br>Descripción del Producto<br>CAJA BONGU MOD. BABY X 48 - M4<br>(C.650-E) | Fecha de<br>Moneda:<br>Cantidad<br>25150.0000 | Recepcion:<br>PEN<br>Precio Unit | Fech<br>ario Referencial<br>1.1800<br>Sub-Total<br>IGV<br>Total | a de Registro:<br>Importe Total Item<br>29,654.3700<br>PEN 29,654.37<br>PEN 29,654.37<br>PEN 34,992.16 |

#### Paso 12:

Para poder imprimir el pre registro de Factura, es fundamental que se haya **generado** el número de ERP (Código para la contabilización de su Factura en el sistema del Cliente).

Así como también verificar el estado del pre registro realizado, en las siguientes imágenes se explicará el estado de cada uno de ellos:

En cuanto el ERP sea emitido puede ir a la opción **Comprobante de pagos Enviados**, seleccionar **el número de Factura** e ir a **Detalles**.

#### Así

Pre registro Enviado: Se define que el pre registro de la factura realizado por el proveedor, fue enviado al sistema ERP del cliente (Sociedades del Grupo Gloria)

|                            | Listado de Facturas |                      |                  |                  |                     |                   |                     |                         |               |             |  |
|----------------------------|---------------------|----------------------|------------------|------------------|---------------------|-------------------|---------------------|-------------------------|---------------|-------------|--|
| No.<br>Documento d<br>Pago | e Proveedor         | Tipo de<br>Documento | Forma de<br>Pago | Importe<br>Total | Estado<br>proveedor | Estado<br>Cliente | Fecha de<br>Emisión | Fecha de<br>Vencimiento | Fecha<br>Pago | Notas       |  |
| 0 100-2000002              | CHR HANSEN SA       | Factura/Físico       |                  | 2,591.28<br>PEN  | Enviado             | Publicada         | 08/05/2020          |                         |               | observacion |  |
|                            |                     |                      | << <             | P�gina           | 1 de 1              | > >>              |                     |                         |               |             |  |
| 🔴 Pre-registro e           | nviado al cliente   | 🥚 Pre-registro exÃto | oso 🔴 H          | Pre-registro en  | rado 🧲              | Programada        | para pago           | Pagado por el c         | liente        |             |  |

Pre registro exitoso: Corresponde al pre registro de factura realizado por el proveedor. En este estado ya se cuenta con el DOC ERP generado correctamente en el sistema ERP del cliente (Sociedades del Grupo Gloria) y publicado en la plataforma.

| Listado de Facturas         |                                                                                 |                        |                  |                  |                     |                   |                     |                         |               |             |
|-----------------------------|---------------------------------------------------------------------------------|------------------------|------------------|------------------|---------------------|-------------------|---------------------|-------------------------|---------------|-------------|
| No.<br>Documento de<br>Pago | Proveedor                                                                       | Tipo de Documento      | Forma de<br>Pago | Importe<br>Total | Estado<br>proveedor | Estado<br>Cliente | Fecha de<br>Emisión | Fecha de<br>Vencimiento | Fecha<br>Pago | Notas       |
| F002-00000988               | F002-00000988 E & M S.R.L. Factura/Electrónico 27,647.40 Registra<br>PEN en eBI |                        |                  |                  |                     | Publicada         | 01/12/2019          |                         |               | observacion |
| << Pi¿½gina 1 de 1 >>>      |                                                                                 |                        |                  |                  |                     |                   |                     |                         |               |             |
| 🔴 Pre-registro envia        | ado al cliente                                                                  | 😑 Pre-registro exÃtoso | 🛑 Pre            | -registro erra   | do 😑                | Programada        | para pago           | Pagado por el c         | liente        |             |

|                              |                      |                    |                                          | E & M S.R.L.                               |            |                    | RUC Nº 202513<br>Factura<br>F002-000009 | 57413<br>988       |  |  |
|------------------------------|----------------------|--------------------|------------------------------------------|--------------------------------------------|------------|--------------------|-----------------------------------------|--------------------|--|--|
| Datos G                      | enerales:            |                    |                                          |                                            |            |                    |                                         |                    |  |  |
| Cliente:                     | GLORIA S.A.          |                    | RUC Nº: 2                                | 20100190797                                |            | Estado: Rea        | ibida / Publicada                       |                    |  |  |
| Fecha de Emision: 01/12/2019 |                      |                    |                                          | Despacho: 0013-0045251                     |            |                    |                                         |                    |  |  |
| Orden de                     | e Compra/Servicio/Co | ntrato: 4425996140 |                                          |                                            |            |                    |                                         |                    |  |  |
| Fecha de                     | e Vencimiento:       |                    | Fecha de                                 | Recepcion:                                 |            | Fecha de Registro: |                                         |                    |  |  |
| Docume                       | nto ERP: 5106830292  |                    | Forma de Pago:                           |                                            |            | Moneda: PEN        |                                         |                    |  |  |
| Detalle                      |                      |                    |                                          |                                            |            |                    |                                         |                    |  |  |
| No.<br>Item                  | Num. Guía            | Num. OC            | Num.<br>Item OC Descripción del Producto |                                            | Cantidad   |                    | Precio Unitario<br>Referencial          | Importe Total Item |  |  |
| 1                            | 0013-0045251         | 4425996140         | 00010                                    | PROPYLENE GLYCOL-USP- GRADO<br>ALIMENTICIO | 11000.0000 |                    | 2.1300                                  | 23,430.0000        |  |  |

**Pre registro Errado:** Se define que el pre registro de la factura fue enviado al sistema ERP del cliente (Sociedades del Grupo Gloria), sin embargo no se generó el DOC ERP.

En esta situación el proveedor deberá informar de manera inmediata a la Mesa de Ayuda (Correo: <u>soluciones@ebizlatin.com</u> Teléfono: 518-3360 Anexo 601)

| Listado de Facturas                                                                                                    |                                            |                     |                  |                  |                     |                   |                     |                         |               |             |
|----------------------------------------------------------------------------------------------------|--------------------------------------------|---------------------|------------------|------------------|---------------------|-------------------|---------------------|-------------------------|---------------|-------------|
| No.<br>Documento de<br>Pago                                                                                                    | Proveedor                                  | Tipo de Documento   | Forma de<br>Pago | Importe<br>Total | Estado<br>proveedor | Estado<br>Cliente | Fecha de<br>Emisión | Fecha de<br>Vencimiento | Fecha<br>Pago | Notas       |
| F001-00001333                                                                                                    | 3KP<br>CONTRATISTAS<br>GENERALES<br>S.A.C. | Factura/Electrónico |                  | 1,121.00<br>PEN  | Registro<br>Errado  | Publicada         | 01/12/2019          |                         |               | observacion |
| << > Pi¿½gina 1 de 1 >>>                                                                                                    |                                            |                     |                  |                  |                     |                   |                     |                         |               |             |
| <ul> <li>Pre-registro enviado al cliente</li> <li>Pre-registro exÂtoso</li> <li>Pre-registro errado</li> <li>Programada para pago</li> <li>Pagado por el cliente</li> </ul> |                                            |                     |                  |                  |                     |                   |                     |                         |               |             |

**Factura Programada para Pago:** Se define que el pre registro de la factura fue contabilizado en el sistema ERP del cliente y se encuentra pendiente de pago. A su vez en el detalle se muestra la fecha de vencimiento del plazo del crédito.

Este cambio de estado, enviará una notificación de manera automática al correo del proveedor.

|                               |                                                        | Lis               | tado de I        | acturas             |                               |                     |                         |               |             |
|-------------------------------|--------------------------------------------------------|-------------------|------------------|---------------------|-------------------------------|---------------------|-------------------------|---------------|-------------|
| No.<br>Documento P<br>de Pago | roveedor Tipo de<br>Documen                            | to Forma de Pago  | Importe<br>Total | Estado<br>proveedor | Estado<br>Cliente             | Fecha de<br>Emisión | Fecha de<br>Vencimiento | Fecha<br>Pago | Notas       |
| F002- EN CC<br>00000443 ACOND | IOS GENERALES<br>DNSTRUCCION<br>Factura/Fis<br>E.I.R.L | ico               | 610.06<br>PEN    | Publicada           | Programado<br>de Pago         | 08/05/2020          | 08/05/2020              |               | observacion |
|                               |                                                        | << < Pij          | ½gina 1          | de 1                | > >>                          |                     |                         |               |             |
|                               |                                                        |                   |                  |                     |                               |                     |                         |               |             |
| 🔴 Pre-registro enviado al c   | liente 🥚 Pre-registro exÃ                              | toso 🔴 Pre-re     | egistro errado   | 5 <b>•</b> F        | Programada para               | pago 🧲              | Pagado por el clie      | nte           |             |
|                               |                                                        |                   |                  |                     |                               |                     |                         |               |             |
| Fecha de Emision: 04/05/2020  | ) <b>G</b>                                             | uias de Despacho: | :                |                     |                               |                     |                         |               |             |
| Orden de Compra/Servicio/C    | ontrato:                                               |                   |                  |                     |                               |                     |                         |               |             |
| Fecha de Vencimiento: 16/05   | j/2020 Fe                                              | echa de Recepcion | 020              |                     | Fecha de Registro: 09/05/2020 |                     |                         |               |             |
| Documento ERP: 040038682      | 7 Fe                                                   | orma de Pago: 7 🛛 |                  |                     | Moneda: F                     | PEN                 |                         |               |             |
|                               |                                                        |                   |                  |                     |                               |                     |                         |               |             |
|                               |                                                        |                   |                  |                     |                               |                     | Sub-Tota                | PEN           | 4,259.44    |
|                               |                                                        |                   |                  |                     |                               |                     | IGV                     | PEN           | 766.70      |
| L                             |                                                        |                   |                  |                     |                               |                     | TULAT                   | PEN           | 5,026.14    |

**Facturada Pagada:** Se define que la factura ya fue compensada por el cliente (Sociedades del grupo Gloria), en el detalle de mostrarán todos los datos del pago.

- Tipo de Pago
- Banco
- Importe
- Moneda de Pago
- Fecha de pago
- Importe de descuento por Retención o Detracción

Este cambio de estado, enviará una notificación de manera automática al correo del proveedor.

|                                                                                                    |                                                                                                    |                                                                                                    |                                                                                                   |                                                                                                    |                                                                                                    | Listado de F                                                                                                    | acturas                                                                                                    |                                                                                                    |                                                                                                    |                                                                                                    |                                                                |       |                                                                                                    |
|----------------------------------------------------------------------------------------------------|----------------------------------------------------------------------------------------------------|----------------------------------------------------------------------------------------------------|---------------------------------------------------------------------------------------------------|----------------------------------------------------------------------------------------------------|----------------------------------------------------------------------------------------------------|----------------------------------------------------------------------------------------------------|----------------------------------------------------------------------------------------------------|----------------------------------------------------------------------------------------------------|----------------------------------------------------------------------------------------------------|----------------------------------------------------------------------------------------------------|----------------------------------------------------------------|-------|----------------------------------------------------------------------------------------------------|
|                                                                                                    | No.<br>Documento<br>de Pago                                                                                                    | Prove                                                                                                    | edor                                                                                              | Tipo d<br>Docume                                                                                                    | e Forma<br>nto Pago                                                                                                    | de Importe<br>Total                                                                                                    | Estado<br>proveedor                                                                                                    | Estado<br>Cliente                                                                                                    | Fecha de<br>Emisión                                                                                                    | Fecha de<br>Vencimiento                                                                                                    | Fecha Pag                                                      | 0     | Notas                                                                                                    |
| 0                                                                                                    | F002-<br>00000444                                                                                                    | SERVICIOS<br>EN CONST<br>ACONDICION<br>E.I.                                                                                                    | GENERALES<br>RUCCION<br>NAMIENTOS<br>R.L                                                          | Factura/F                                                                                                    | ísico                                                                                                    | 610.06<br>PEN                                                                                                    | Publicada                                                                                                    | Pagado                                                                                                    | 08/05/2020                                                                                                    | 08/05/2020                                                                                                    | 08/05/202                                                      | D ol  | bservacion                                                                                                    |
| 0                                                                                                    | F001-<br>00000444                                                                                                    | SERVICIOS<br>EN CONST<br>ACONDICION<br>E.I.                                                                                                    | GENERALES<br>RUCCION<br>NAMIENTOS<br>R.L                                                          | Factura/Fi                                                                                                    | ísico                                                                                                    | 610.06<br>PEN                                                                                                    | Publicada                                                                                                    | Pagado                                                                                                    | 06/05/2020                                                                                                    | 11/05/2020                                                                                                    | 30/04/202                                                      | D ol  | bservacion                                                                                                    |
| 0                                                                                                    | F001-<br>00000445                                                                                                    | SERVICIOS<br>EN CONST<br>ACONDICION<br>E.I.                                                                                                    | GENERALES<br>RUCCION<br>NAMIENTOS<br>R.L                                                          | ; Factura/Fi                                                                                                    | ísico                                                                                                    | 610.06<br>PEN                                                                                                    | Publicada                                                                                                    | Pagado                                                                                                    | 06/05/2020                                                                                                    | 11/05/2020                                                                                                    | 30/04/202                                                      | 0 ol  | bservacion                                                                                                    |
| 0                                                                                                    | F001-<br>00000446                                                                                                    | SERVICIOS<br>EN CONST<br>ACONDICION<br>E.I.                                                                                                    | GENERALES<br>RUCCION<br>NAMIENTOS<br>R.L                                                          | Factura/F                                                                                                    | ísico                                                                                                    | 610.06<br>PEN                                                                                                    | Publicada                                                                                                    | Pagado                                                                                                    | 06/05/2020                                                                                                    | 11/05/2020                                                                                                    | 30/04/202                                                      | 0 ol  | bservacion                                                                                                    |
|                                                                                                    | 🔴 Pre-registro enviado al cliente 😑 Pre-registro exĂtoso 🛑 Pre-registro errado 🔵 Programada para pago 🌑 Pagado por el cliente                                                                                                    |                                                                                                    |                                                                                                   |                                                                                                    |                                                                                                    |                                                                                                    |                                                                                                    |                                                                                                    |                                                                                                    |                                                                                                    |                                                                |       |                                                                                                    |
| Datos de Pago:                                                                                                    |                                                                                                    |                                                                                                    |                                                                                                   |                                                                                                    |                                                                                                    |                                                                                                    |                                                                                                    |                                                                                                    |                                                                                                    |                                                                                                    |                                                                |       |                                                                                                    |
|                                                                                                    |                                                                                                    |                                                                                                    |                                                                                                   |                                                                                                    |                                                                                                    |                                                                                                    |                                                                                                    |                                                                                                    |                                                                                                    |                                                                                                    |                                                                |       |                                                                                                    |
| Tipo P                                                                                                    | ago: Pagos El                                                                                                    | ectrónicos                                                                                                    |                                                                                                   |                                                                                                    | Nro. Documen                                                                                                    | to: 020061559                                                                                                    | 0                                                                                                    |                                                                                                    | Banco:                                                                                                    | SCOTIABANK                                                                                                    | PERU S.A.A                                                     |       |                                                                                                    |
| Tipo P<br>Fecha                                                                                                    | ago: Pagos El<br>de Pago: 30/                                                                                                    | ectrónicos<br>04/2020                                                                                                    |                                                                                                   |                                                                                                    | Nro. Documen<br>Monto: 2,480                                                                                                    | to: 020061559<br>,331.91                                                                                                    | 0                                                                                                    |                                                                                                    | Banco:<br>Moneda                                                                                                    | SCOTIABANK P                                                                                                    | PERU S.A.A                                                     |       |                                                                                                    |
| Tipo P<br>Fecha<br>Nro. C                                                                                                    | ago: Pagos El<br>de Pago: 30/<br>heque:<br>de Descuent                                                                                                    | ectrónicos<br>04/2020                                                                                                    | ención o F                                                                                        | etracción:                                                                                                    | Nro. Documen<br>Monto: 2,480                                                                                                    | to: 020061559<br>,331.91                                                                                                    | 0                                                                                                    |                                                                                                    | Banco:<br>Moneda                                                                                                    | SCOTIABANK I                                                                                                    | PERU S.A.A                                                     |       |                                                                                                    |
| Tipo P<br>Fecha<br>Nro. C<br>Datos<br>Tipo D                                                                                                    | ago: Pagos El<br>de Pago: 30/<br>heque:<br>de Descuent<br>escuento:                                                                                                    | ectrónicos<br>04/2020<br>: <b>os por Ret</b> e                                                                                                    | ención o D                                                                                        | etracción:                                                                                                    | Nro. Documen<br>Monto: 2,480<br>Nro. Comprobi                                                                                                    | to: 020061559<br>,331.91<br>ante:                                                                                                    | 0                                                                                                    |                                                                                                    | Banco:<br>Moneda                                                                                                    | SCOTIABANK F                                                                                                    | PERU S.A.A                                                     |       |                                                                                                    |
| Tipo P<br>Fecha<br>Nro. C<br>Datos<br>Tipo D<br>Monto                                                                                                    | ago: Pagos El<br>de Pago: 30/<br>heque:<br>de Descuent<br>escuento:                                                                                                    | ectrónicos<br>04/2020<br>:05 por Rete                                                                                                    | ención o E                                                                                        | etracción:                                                                                                    | Nro. Documen<br>Monto: 2,480<br>Nro. Comprob:<br>Moneda:                                                                                                    | to: 020061559<br>,331.91<br>ante:                                                                                                    | 0                                                                                                    |                                                                                                    | Banco:<br>Moneda                                                                                                    | SCOTIABANK F                                                                                                    | PERU S.A.A                                                     |       |                                                                                                    |
| Tipo P<br>Fecha<br>Nro. C<br>Datos<br>Tipo D<br>Monto                                                                                                    | ago: Pagos El<br>de Pago: 30/<br>heque:<br>de Descuent<br>escuento:                                                                                                    | ectrónicos<br>04/2020<br>:os por Rete                                                                                                    | ención o C                                                                                        | etracción:                                                                                                    | Nro. Documen<br>Monto: 2,480<br>Nro. Comproba<br>Moneda:                                                                                                    | to: 020061559<br>,331.91<br>ante:                                                                                                    | 0                                                                                                    |                                                                                                    | Banco:<br>Moneda                                                                                                    | SCOTIABANK F                                                                                                    | PERU S.A.A                                                     |       |                                                                                                    |
| Tipo P<br>Fecha<br>Nro. C<br>Datos<br>Tipo D<br>Monto<br>Obser                                                                                                  | ago: Pagos El<br>de Pago: 30/<br>heque:<br>de Descuent<br>escuento:<br>:<br>vaciones Cor                                                                                                    | ectrónicos<br>04/2020<br>tos por Rete<br>mprobante (                                                                                                    | ención o D<br>de Pago:                                                                            | etracción:                                                                                                    | Nro. Documen<br>Monto: 2,480<br>Nro. Comprobe<br>Moneda:                                                                                                    | to: 020061559<br>,331.91<br>ante:                                                                                                    | 0                                                                                                    |                                                                                                    | Banco:<br>Moneda                                                                                                    | SCOTIABANK F                                                                                                    | PERU S.A.A                                                     |       |                                                                                                    |
| Tipo P<br>Fecha<br>Nro. C<br>Datos<br>Tipo D<br>Monto<br>Obser<br>Los dia                                                                                       | ago: Pagos El<br>de Pago: 30/<br>heque:<br>de Descuent<br>escuento:<br>:<br>vaciones Cor<br>s de Pago son la                                                                                                    | ectrónicos<br>04/2020<br>cos por Rete<br>nprobante o<br>os viernes de                                                                                                    | ención o D<br>de Pago:<br>cada semar                                                              | etracción:<br>Ia.                                                                                                    | Nro. Documen<br>Monto: 2,480<br>Nro. Comproba<br>Moneda:                                                                                                    | to: 020061559<br>,331.91<br>ante:                                                                                                    | 0                                                                                                    |                                                                                                    | Banco:<br>Moneda                                                                                                    | SCOTIABANK F                                                                                                    | PERU S.A.A                                                     |       |                                                                                                    |
| Tipo P<br>Fecha<br>Nro. C<br>Datos<br>Tipo D<br>Monto<br>Obser<br>Los dia<br>C/120 -                                                                            | ago: Pagos El<br>de Pago: 30/<br>heque:<br>de Descuento<br>escuento:<br>:<br>vaciones Cor<br>s de Pago son li<br>- SRV. CAMBIO<br>vaciones do                                                                                          | ectrónicos<br>04/2020<br>cos por Rete<br>mprobante (<br>os viernes de<br>TARJE<br>Pagago                                                                                  | ención o E<br>de Pago:<br>cada semar                                                              | etracción:<br>na.                                                                                                    | Nro. Documen<br>Monto: 2,480<br>Nro. Comproba<br>Moneda:                                                                                                    | to: 020061559<br>,331.91<br>ante:                                                                                                    | 0                                                                                                    |                                                                                                    | Banco:<br>Moneda                                                                                                    | SCOTIABANK F                                                                                                    | YERU S.A.A                                                     |       |                                                                                                    |
| Tipo P<br>Fecha<br>Nro. C<br>Datos<br>Tipo D<br>Monto<br>Obser<br>Los dia<br>C/120 -<br>Obser<br>A cont                                                         | ago: Pagos El<br>de Pago: 30/<br>heque:<br>de Descuento<br>escuento:<br>:<br>vaciones Cor<br>s de Pago son la<br>SRV. CAMBIO<br>vaciones de<br>inuación se det                                                                         | ectrónicos<br>04/2020<br>cos por Rete<br>nprobante (<br>os viernes de<br>TARJE<br>Pago:<br>alla las factura                                                               | ención o D<br>de Pago:<br>cada semar<br>as que fuerc                                              | Detracción:<br>1a.<br>1a pagadas er                                                                                          | Nro. Documen<br>Monto: 2,480<br>Nro. Comprobe<br>Moneda:                                                                                                    | to: 020061559<br>,331.91<br>ante:<br>s facturas que u                                                                                                    | 0<br>d esta consu                                                                                                    | Itando:                                                                                                    | Banco:<br>Moneda                                                                                                    | SCOTIABANK F                                                                                                    | PERU S.A.A                                                     |       |                                                                                                    |
| Tipo P<br>Fecha<br>Nro. C<br>Datos<br>Tipo D<br>Monto<br>Obser<br>Los dia<br>C/120 -<br>Obser<br>A cont<br>Tipo<br>Doc.                                         | ago: Pagos El<br>de Pago: 30/<br>heque:<br>de Descuent<br>escuento:<br>:<br>vaciones Cor<br>s de Pago son la<br>· SRV. CAMBIO<br>vaciones de<br>inuación se det<br>Documento                                                           | ectrónicos<br>04/2020<br>cos por Rete<br>mprobante (<br>os viernes de<br>TARJE<br>Pago:<br>alla las factura<br>Fecha<br>Emisión                                           | ención o E<br>de Pago:<br>cada semar<br>as <u>que fuer</u> c                                      | Petracción:<br>1a.<br><u>2n pagadas er</u><br>Importe MD                                                                     | Nro. Documen<br>Monto: 2,480<br>Nro. Comproba<br>Moneda:<br>t conjunto con la<br>Importe M de<br>Pago                                                                                                    | to: 020061559<br>,331.91<br>ante:<br>s facturas que u<br>Banco Recepto                                                                                                    | 0<br>d esta consu<br>r Cta<br>Receptora                                                                                                    | Itando:                                                                                                    | Banco:<br>Moneda                                                                                                    | SCOTIABANK F                                                                                                    | PERU S.A.A                                                     | ción  | Importe<br>Neto                                                                                                    |
| Tipo P<br>Fecha<br>Nro. C<br>Datos<br>Tipo D<br>Monto<br>Obser<br>Los dia<br>C/120 -<br>Obser<br>A cont<br>Tipo<br>Doc.<br>01                                   | ago: Pagos El<br>de Pago: 30/<br>heque:<br>de Descuento<br>escuento:<br>:<br>vaciones Con<br>s de Pago son la<br>sRV. CAMBIO<br>vaciones de<br>inuación se det<br>Documento<br>F001-<br>00049513                                       | ectrónicos<br>04/2020<br>cos por Rete<br>nprobante o<br>os viernes de<br>TARJE<br>Pago:<br>alla las factura<br>Fecha<br>Emisión<br>04/30/2020                             | ención o E<br>de Pago:<br>cada semar<br>as que fuerco<br>Moneda<br>PEN                            | Detracción:<br>na.<br>Impagadas er<br>Importe MD<br>320,188.95                                                               | Nro. Documen<br>Monto: 2,480<br>Nro. Comprob<br>Moneda:<br>Inconjunto con la<br>Importe M de<br>Pago<br>320,188.95                                                                                                    | to: 020061559<br>,331.91<br>ante:<br>s facturas que u<br>Banco Recepto<br>SCOTIABANK<br>PERU S.A.A                                                                                                    | d esta consu<br>Cta<br>Receptorz<br>00050772                                                                                                    | Itando:<br>Refei<br>22 NACIO                                                                                            | Pencia Pago Pago Pago Pago Pago Pago Pago Pago                                                                                                    | SCOTIABANK F                                                                                                    | nción Detra                                                    | cción | Importe<br>Neto<br>320,188.95                                                                                                    |
| Tipo P<br>Fecha<br>Nro. C<br>Datos<br>Tipo D<br>Monto<br>Obser<br>Los dia<br>C/120 -<br>Obser<br>A cont<br>Tipo<br>Doc.<br>01                                   | ago: Pagos El<br>de Pago: 30/<br>heque:<br>de Descuent<br>escuento:<br>vaciones Cor<br>s de Pago son la<br>SRV. CAMBIO<br>vaciones de<br>inuación se det<br>Documento<br>F001-<br>00049513<br>F001-<br>00049513                        | ectrónicos<br>04/2020<br>cos por Rete<br>mprobante (<br>os viernes de<br>TARJE<br>Pago:<br>alla las factura<br>Fecha<br>Emisión<br>04/30/2020                             | ención o D<br>de Pago:<br>cada semar<br>Moneda<br>PEN                                             | Petracción:<br>na.<br>n pagadas er<br>Importe MD<br>320,188.95<br>12,160.11                                                  | Nro. Documen<br>Monto: 2,480<br>Nro. Comprobe<br>Moneda:<br><u>ne conjunto con la</u><br><u>Importe M de</u><br>Pago<br>320,188.95<br>12,160.11                                                                                                    | to: 020061555<br>,331.91<br>ante:<br>Banco Recepto<br>SCOTIABANK<br>PERU S.A.A<br>SCOTIABANK<br>PERU S.A.A                                                                                                | d esta consu<br>r Cta<br>Receptorz<br>00050772<br>00050772                                                                                                    | Itando:<br>Refe<br>22 TRAB<br>NACIO<br>22 PERS<br>2020                                                                  | Pencia Pago A) MERCADERIS' MAR 2020 DNAL ARCHIVO I                                                                                                    | SCOTIABANK F<br>I: PEN<br>Rete<br>T BODEGA 3638<br>MARZO 1381                                                                  | nción Detra<br>50.95                                           | cción | Importe<br>Neto<br>320,188.95<br>12,160.11                                                                                                  |
| Tipo P<br>Fecha<br>Nro. C<br>Datos<br>Tipo D<br>Monto<br>Obser<br>Los dia<br>C/120 -<br>Obser<br>A cont<br>Tipo<br>Doc.<br>01<br>01<br>01                       | ago: Pagos El<br>de Pago: 30/<br>heque:<br>de Descuento<br>escuento:<br>vaciones Cor<br>s de Pago son lo<br>s RV. CAMBIO<br>vaciones de<br>inuación se det<br>Documento<br>F001-<br>00049513<br>F001-<br>00049513<br>F001-<br>00049533 | ectrónicos<br>04/2020<br>cos por Rete<br>nprobante o<br>os viernes de<br>TARJE<br>Pago:<br>alla las factura<br>Fecha<br>Emisión<br>04/30/2020<br>04/30/2020               | ención o E<br>de Pago:<br>cada semar<br>Moneda<br>PEN<br>PEN                                      | Detracción:<br>Da.<br>Da pagadas er<br>Importe MD<br>320,188.95<br>12,160.11<br>2,075,098.98                                 | Nro. Documen<br>Monto: 2,480<br>Nro. Comprob<br>Moneda:<br>Conjunto con la<br>Importe M de<br>Pago<br>320,188.95<br>12,160.11<br>2,075,098.98                                                                                                    | to: 020061559<br>,331.91<br>ante:<br>Banco Recepto<br>SCOTIABANK<br>PERU S.A.A<br>SCOTIABANK<br>PERU S.A.A                                                                                                | 0<br>d esta consu<br>r Cta<br>Receptora<br>00050772<br>00050772<br>00050772                                                                                                    | Itando:<br>Refei<br>22 PERS<br>2020<br>22 PCAN                                                                          | Pencia Pago<br>A) MERCADERIS'<br>MAR 2020<br>OUNAL ARCHIVO I<br>OURCING ESTIB<br>OURCING ESTIB                                                                                                    | SCOTIABANK F<br>PEN<br>Rete<br>T BODEGA<br>3638<br>MARZO<br>1381<br>AJE<br>2358                                                | nción Detra<br>50.95 3.11 006.98                               | cción | Importe<br>Neto<br>320,188.95<br>12,160.11<br>2,075,098.3                                                                                   |
| Tipo P<br>Fecha<br>Nro. C<br>Datos<br>Tipo D<br>Monto<br>Obser<br>Los dia<br>C/120 -<br>Obser<br>Los dia<br>C/120 -<br>Obser<br>0 -<br>0 -<br>0 -<br>0 -<br>0 - | ago:         Pagos El           de Pago:         30/           heque:         de Descuent           escuento:                                                                                                    | ectrónicos<br>04/2020<br>cos por Rete<br>nprobante o<br>os viernes de<br>TARJE<br>Pago:<br>alla las factura<br>Fecha<br>Emisión<br>04/30/2020<br>04/30/2020<br>04/30/2020 | ención o E<br>de Pago:<br>cada semar<br>as que fuero<br>as que fuero<br>PEN<br>PEN<br>PEN         | Detracción:<br>ha.<br>ha.<br><u>Importe MD</u><br>320,188.95<br>12,160.11<br>2,075,098.98<br>347.45                          | Nro. Documen           Monto:         2,480           Nro. Comprob:           Moneda:           aconjunto con la           Importe M de<br>Pago           320,188.95           12,160.11           2,075,098.98           347.45                               | s facturas que u<br>Banco Recepto<br>SCOTIABANK<br>PERU S.A.A<br>SCOTIABANK<br>PERU S.A.A<br>SCOTIABANK<br>PERU S.A.A<br>SCOTIABANK<br>PERU S.A.A                                                         | 0                                                                                                    | Itando:<br>Refer<br>22 TRAB<br>22 PERS<br>2020<br>22 OUTS<br>PLANT<br>22 Refac<br>EPPF'S                                | encia Pago<br>A) MERCADERIS'<br>NAR 2020<br>ONAL ARCHIVO I<br>OURCING ESTIB<br>A, HPA, ABR 20<br>turable EMO, uni<br>para                                                                                               | SCOTIABANK F<br>PEN<br>Rete<br>T BODEGA<br>3638<br>MARZO<br>1381<br>AJE<br>2358<br>forme y<br>0                                | nción Detra<br>50.95                                           | cción | Importe<br>Neto<br>320,188.95<br>12,160.11<br>2,075,098.<br>347.45                                                                          |
| Tipo P<br>Fecha<br>Nro. C<br>Datos<br>Tipo D<br>Monto<br>Obser<br>A cont<br>Tipo<br>Obser<br>01<br>01<br>01                                                     | ago:         Pagos El           de Pago:         30/           heque:         de Descuent           escuento:                                                                                                    | ectrónicos 04/2020 cos por Rete nprobante ( os viernes de TARJE Pago: alla las factura Fecha Emisión 04/30/2020 04/30/2020 04/30/2020 04/30/2020 04/30/2020               | ención o E<br>de Pago:<br>cada semar<br>moneda<br>PEN<br>PEN<br>PEN<br>PEN                        | Petracción:<br>Ina.<br>Importe MD<br>320,188.95<br>12,160.11<br>2,075,098.98<br>347,45<br>54,779.53                          | Nro. Documen           Monto:         2,480           Nro. Comprobi         Moneda:           Moneda:         320,188.95           12,160.11         2,075,098.98           347,45         54,779.53                                                           | to: 020061555<br>331.91<br>ante:<br>Banco Recepto<br>SCOTIABANK<br>PERU S.A.A<br>SCOTIABANK<br>PERU S.A.A<br>SCOTIABANK<br>PERU S.A.A<br>SCOTIABANK<br>PERU S.A.A<br>SCOTIABANK<br>PERU S.A.A             | 0                                                                                                    | Itando:<br>Refer<br>22 TRAB<br>NACIO<br>22 PLANT<br>22 PLANT<br>22 Refac<br>EPP's<br>22 Servi<br>22 Conde               | encia Pago<br>AJ MERCADERIS'<br>MAR 2020<br>ONAL ARCHIVO I<br>OURCING ESTIB<br>A. HPA. ABR 20<br>OURCING ESTIB<br>A. HPA. ABR 20<br>OURCING ESTIB<br>A. HPA. INTABLE EMO, uni<br>para<br>ici de personal p<br>nsería (E | SCOTIABANK F<br>PEN<br>Rete<br>T BODEGA 3638<br>MARZO 1381<br>AJE 2358<br>forme y 0<br>ara 6224                                | nción Detra<br>50.95 3.11 0<br>066.98 0<br>0.53 0              | cción | Importe           Neto           320,188.95           12,160.11           2,075,098.           347.45           54,779.53                   |
| Tipo P<br>Fecha<br>Nro. C<br>Datos<br>Tipo D<br>Monto<br>Obser<br>Los dia<br>C/120<br>Obser<br>A cont<br>Tipo<br>Doc.<br>01<br>01<br>01<br>01<br>01<br>01       | ago:         Pagos El           de Pago:         30/           heque:         de Descuent           escuento:                                                                                                    | ectrónicos 04/2020 cos por Rete nprobante ( os viernes de TARJE Pago: alla las factura Fecha Emisión 04/30/2020 04/30/2020 04/30/2020 04/30/2020 04/30/2020 04/30/2020    | ención o E<br>de Pago:<br>cada semar<br>as que fuero<br>Moneda<br>PEN<br>PEN<br>PEN<br>PEN<br>PEN | Detracción:<br>na.<br>n pagadas er<br>Importe MD<br>320,188.95<br>12,160.11<br>2,075,098.98<br>347.45<br>54,779.53<br>906.01 | Nro. Documen           Monto:         2,480           Nro. Comproble           Moneda:           aconjunto con la           Importe M de           920,188.95           12,160.11           2,075,098.98           347,45           54,779.53           906.01 | s facturas que u<br>Banco Recepto<br>SCOTIABANK<br>PERU S.A.A<br>SCOTIABANK<br>PERU S.A.A<br>SCOTIABANK<br>PERU S.A.A<br>SCOTIABANK<br>PERU S.A.A<br>SCOTIABANK<br>PERU S.A.A<br>SCOTIABANK<br>PERU S.A.A | d esta consu           Cta           Receptorz           00050772           00050772           00050772           00050772           00050772           00050772           00050772           00050772           00050772           00050772           00050772           00050772           00050772           00050772 | Itando:<br>Refei<br>22 PERS<br>2020<br>22 PLANT<br>22 Refac<br>22 Refac<br>22 Servi<br>22 Servi<br>32 Servi<br>32 Servi | Pencia Pago A) MERCADERIS' MAR 2020 ONAL ARCHIVO I OURCING ESTIB A. HPA. ABR 20 Uturable EMO, uni para ici de personal p nseria (E ici de supervisor dad para                                                           | SCOTIABANK F<br>: PEN<br>Rete<br>T BODEGA<br>3638<br>MARZO<br>1381<br>AJE<br>2358<br>forme y<br>0<br>ara<br>6224<br>de<br>1030 | nción Detra<br>50.95 0<br>3.11 0<br>066.98 0<br>0.53 0<br>01 0 | cción | Importe           Neto           320,188.95           12,160.11           2,075,098.5           347.45           54,779.53           906.01 |

Así como la información brindada en el presente manual, podrá encontrarla digitalmente y de manera didáctica en nuestros vídeos tutoriales por módulo en nuestra canal virtual:

| Tutorial                                                                              | Link                                                         |
|---------------------------------------------------------------------------------------|--------------------------------------------------------------|
| Tutorial para el pre registro de<br>facturas                                          | https://www.youtube.com/watch?v=TBbAqQe3D2o&t=136s           |
| Tutorial para visualización de<br>Órdenes de Compra                                   | https://www.youtube.com/watch?v=JxSmtlzVUQw                  |
| Tutorial para vizualización de<br>pagos                                               | https://www.youtube.com/watch?v=lvMBa90w5rw                  |
| Tutorial publicación de cotización                                                    | https://www.youtube.com/watch?v=qkj0UfbiTOg                  |
| B2mining: Tutorial para que el<br>proveedor pueda realizar el pre<br>registro de guía | https://www.youtube.com/watch?v=YKZDkRI6H_Y                  |
| Canal de Youtube Ebiz Latin                                                           | https://www.youtube.com/channel/UC7jB1YLnjfdVhlyp-<br>kUpK6Q |

Finalmente invitamos a todos nuestros proveedores a participar en nuestras capacitaciones presenciales que se darán de forma semanal en nuestras instalaciones, completando su registro en el siguiente link:

https://docs.google.com/forms/d/e/1FAIpQLSeQVf9FHUA33k9DEZ7h6xMunHuta70sHgi4LBcF7lvPUG nEzw/viewform

Siendo los datos de contacto de nuestra Mesa de Ayuda:

- Mesa de Ayuda
- Horario de Atención:
- Lunes a Viernes: 8:00 a.m. a 6:00 p.m.
- Sábados: 9:00 a.m. a 12:00 p.m.
- Teléfono (01) 5183360 Anexo 601
- Chat en Línea
- E mail: soluciones@ebizlatin.com